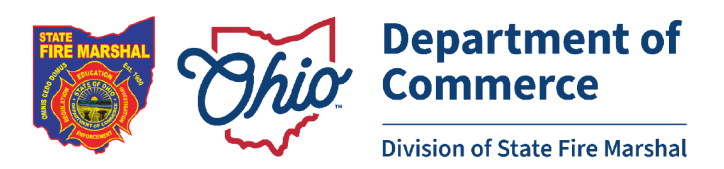

## **Nursing Home Fire Reporting**

In accordance with Ohio Department of Health and the State Fire Marshal Office, all nursing home facilities are required to report a fire incident to both agencies within 24 hours of the incident.

In effort to streamline the process, the Division of State Fire Marshal, Code Enforcement Bureau is implementing an on-line reporting system. The new reporting system will begin operation on Aug 30, 2024. After October 1, 2024, paper copies will no longer be accepted unless there are extenuating circumstances. This new streamlined process will also send report to the ODH at the same time it sends report to the State Fire Marshals office. This will meet all mandated reporting requirements.

Attached is the information on the new reporting system, including how to log-on and how to record the fire report.

If there are any issues logging onto new online service, please contact Code Enforcement Bureau at 614-728-5460 and we will be happy to assist you.

Sincerely,

Alan Smith

Alan Smith, Bureau Chief Code Enforcement Bureau

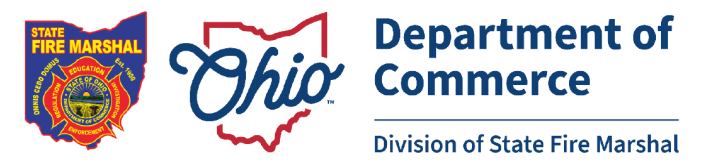

This guide will explain how to create an account on the State Fire Marshal's Portal and how to submit a Nursing Home Fire Report.

## 1. Go to https://sfmengage.com.ohio.gov

| ← → C @ ≒ sfmengage.com.ohio.gov                                                                                                    | 🖈 📕 🖸 🗄 🛓 🔹 🗍 finor :          |
|----------------------------------------------------------------------------------------------------|--------------------------------|
| 👹 Dashboard 😵 Case Detail 🚫 3Di Mail 👹 3DI Staging                                                                                                    | 🗅 All Sookmarks                |
| TO REPORT AN EMERGENCY CALL 9-1-1                                                                                                    | 🕅 English 🗸                    |
| Ohio<br>State Fire Marshal                                                                                                    | Bureaus 👻 Register   Sign In 🔍 |
| Welcome to<br>Ohio State Fire Marshal Portal<br>Click here to login Ohio State Fire Marshal App.<br>Search<br>Search for: Fire Department, Facilities, Cases, Incidents, Articles: |                                |

## 2. Click the Register/Sign in in the upper right-hand corner

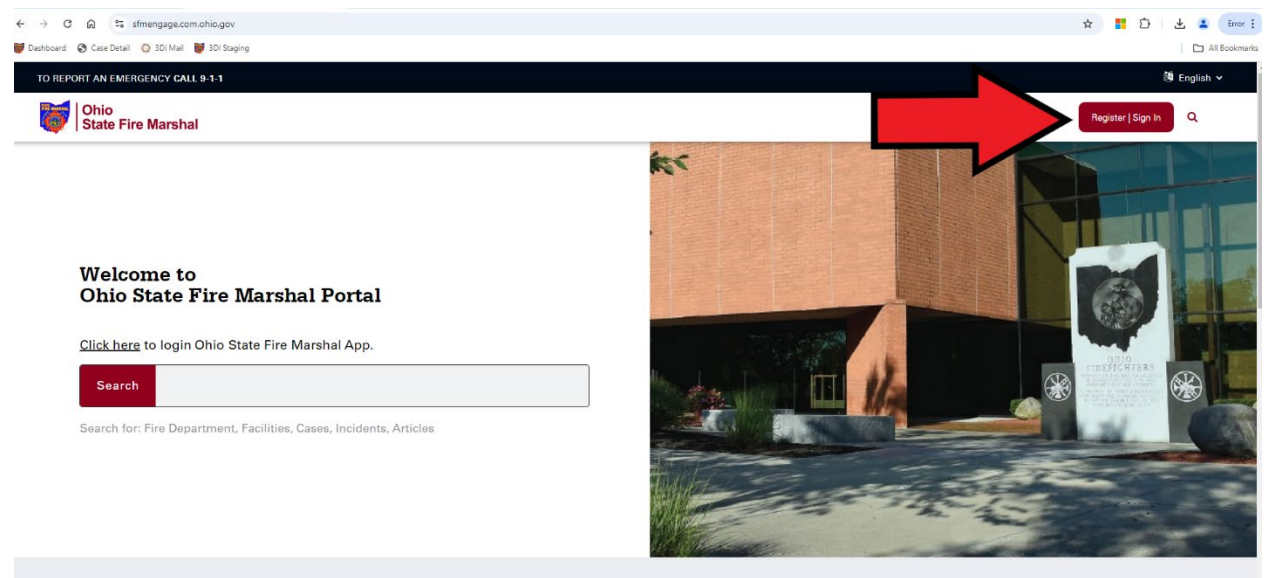

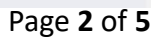

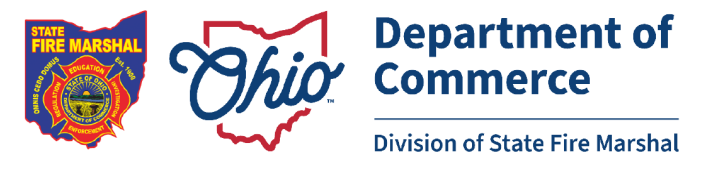

You will be directed to the sign in page. The system utilizes OHID.
\*If you do not have an OHID, click create account.
\*If you already have an OHID, you can login using that account.

|   | Chio's Digital Identity.<br>One State. One Account.<br>Register once, use across many State of Ohio website | 5 |
|---|----------------------------------------------------------------------------------------------------|---|
| L | Create account                                                                                              |   |
|   | Password                                                                                                    | 8 |
|   | Forgot your OHID or password?                                                                               |   |

4. Once you have created an OHID account, or have logged in to your existing OHID account, you can proceed to registration. To register, you will want to register as "Facilities (Non - UST) "

| welcome to OHIO State Fire Marshal Portal.                                                                                                    |  |  |
|----------------------------------------------------------------------------------------------------|--|--|
| lell us a bit about yourself                                                                                                    |  |  |
|                                                                                                    |  |  |
| I am associated with                                                                                                    |  |  |
| School Fire Department EMS (Only) Agency                                                                                                    |  |  |
| New OFIRMS Vendor New Department Request                                                                                                    |  |  |
| Facilities (Non - UST) I have an Invite Code                                                                                                    |  |  |
| Fireworks Exhibitor UST Owner UST Facility Contact                                                                                                    |  |  |
| UST Permit Applicant UST Certified Inspector                                                                                                    |  |  |
| UST Certified Installer UST Environmental Contractor                                                                                                    |  |  |
| Facilities (Non-UST) – Choose this option to make inspection fee payments,<br>apply for liquid tank/piping parmit, request a variance, submit a nursing home<br>fire report, or associate yourself with any non-school facility regularly inspected<br>by the State Fire Marshal's Office. |  |  |
| Press the submit button to confirm your selection                                                                                                    |  |  |
| Submit                                                                                                    |  |  |

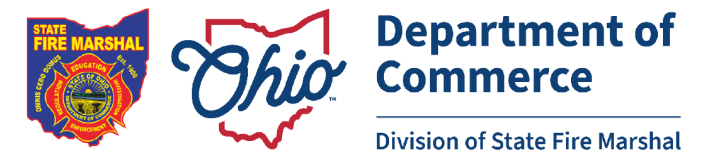

5. Once you have completed the registration, you can return to the home page and scroll down until you see "Nursing Home Fire Report". Click on "Report", and it will start a new incident. This online form will capture the same information as the previous paper form.

| Citizens/Business or Facility               | Fire Ac.                                                                                                    | ademy Student                                                         | Fire Department Resources                                                                                                    |
|---------------------------------------------|----------------------------------------------------------------------------------------------------|-----------------------------------------------------------------------|----------------------------------------------------------------------------------------------------|
| <b>E</b>                                    | (III)                                                                                                    | <b>E</b>                                                              | (Ē)                                                                                                    |
| Pay Inspection Fees                         | Public Information Record                                                                                        | Apply for Tank Permit                                                 | File a Complaint                                                                                                    |
| Search for invoices and pay inspection fees | Lookup Public Information records for the<br>Division of the Ohio State Fire Marshal Code<br>Enforcement Bureau. | Get permit for above ground and unregulated underground tanks         | Report code violation or fire safety issues                                                                                    |
| Pay                                         | Q Type Facility name or address                                                                                  | Apply                                                                 | View Complaints                                                                                                    |
|                                             | <b>P</b>                                                                                                    | æ                                                                     | ·<br>漢1                                                                                                    |
| Nursing Home Fire Report                    | School Drill Reporting                                                                                           | Request variance                                                      | Firework Exhibition Permit                                                                                                    |
| Report fire incident for Nursing Home       | Report emergency evacuation and tornado drills for schools.                                                      | Apply for a variance from requirements of Ohio<br>Administrative Code | Apply for Fireworks exhibition permit as<br>required per Ohio Revised Code 3743.54 and<br>Ohio Administrative Code 1301:7-7-56 |
|                                             |                                                                                                    |                                                                       |                                                                                                    |
| Heport                                      |                                                                                                    | Apply                                                                 | Lògin                                                                                                    |
|                                             |                                                                                                    |                                                                       |                                                                                                    |

6. You will proceed to the following screen where you will enter all information that is applicable to your incident. Any field marked with a red asterisk (\*) is mandatory.

| to / Report Nursing Home Fire Incident                                            |                                                                                     |                                 |
|-----------------------------------------------------------------------------------|-------------------------------------------------------------------------------------|---------------------------------|
| ce Request Type                                                                   |                                                                                     |                                 |
| rsing Home Fire Incident Report                                                   | ×                                                                                   |                                 |
| Incident reported here will be received by to St                                  | ate Fire Marshal and Ohio Department of Health. Make sure to report within 24 Hours | of Fire Incident.               |
| ility Information                                                                 |                                                                                     | ~                               |
| * Enter facility Address ①                                                        |                                                                                     |                                 |
| Select                                                                            |                                                                                     |                                 |
| Nursing Home facility not in the list? Contact State Fire Ma<br>Nursing Home name | irshal Code Enforcement Bureau at 614.728.5460                                      | * Enter Lixense/Provider Number |
|                                                                                   |                                                                                     |                                 |
|                                                                                   |                                                                                     |                                 |
|                                                                                   |                                                                                     |                                 |
| City                                                                              | Zip                                                                                 | County                          |
| City                                                                              | Zip                                                                                 | County                          |
| City<br>Phone Number                                                              | Zip<br>Email Address                                                                | County                          |
| City<br>Phone Number                                                              | Zip<br>Email Address                                                                | County                          |
| City<br>Phone Number                                                              | Zip<br>Email Address                                                                | County                          |

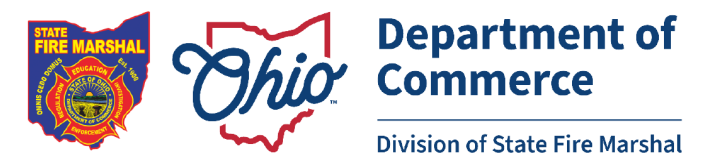

Once you have completed the form and clicked Submit, this information will automatically be transmitted to the Ohio Department of Health and the State Fire Marshal's Code Enforcement Bureau. It will be reviewed by both entities and any follow up will be conducted as needed.

If you have any questions about the process, or issues with the system, please contact the SFM Code Enforcement Bureau by email at sfm\_codeenf@com.ohio.gov or by phone at (614) 728-6540.